# 度量的汇总方式

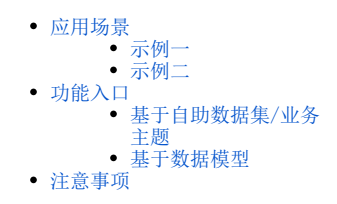

12,257

3,044

度量的汇总方式通过简单的点击可对度量指标进行合计、最大值、最小值、平均值、计数、唯一计数等计算,方便用户快速获取常用的数据计算结果。

### 应用场景

### 示例一

表基于业务主题构建,展现表中字段"销售量"的平均值、"单价"的最大值、"销售额"的合计值,效果如下图所示:

| 产品名称 | 销售量         | 单价                   | 销售額     |
|------|-------------|----------------------|---------|
| 白米   | 1,264       | 1,808.80             | 42,631  |
| 白奶酪  | 297         | 460.80               | 8,404   |
| 饼干   | 1,158       | 704.20               | 17,215  |
| 糙米   | 度量计         | "算則 386.40           | 8,477   |
| 蛋糕   | 486         | 201.40               | 3,967   |
| 德国奶酪 | 344         | 516.80               | 12,257  |
| 蕃茄酱  | 328         | 114.00               | 3,044   |
| 图表1  |             |                      |         |
| 产品名称 | 销售量 平均值     | 单价 最大值               | 销售额 合计值 |
| 白米   | 24          | 38.00                | 42,631  |
| 白奶酪  | 19          | 32.00                | 8,404   |
| 饼干   | <b>庄</b> 書約 | 管后 17.45             | 17,215  |
| 糙米   | <b>皮里</b> 月 | <u>ナ</u> ー・ノロー 14.00 | 8,477   |
| 蛋糕   | 22          | 9.50                 | 3,967   |

24

27

38.00

10.00

#### 实现步骤

德国奶酪

蕃茄酱

(1)选择图表1,分别点击字段"销售量"、"单价"、"销售额",打开下拉菜单

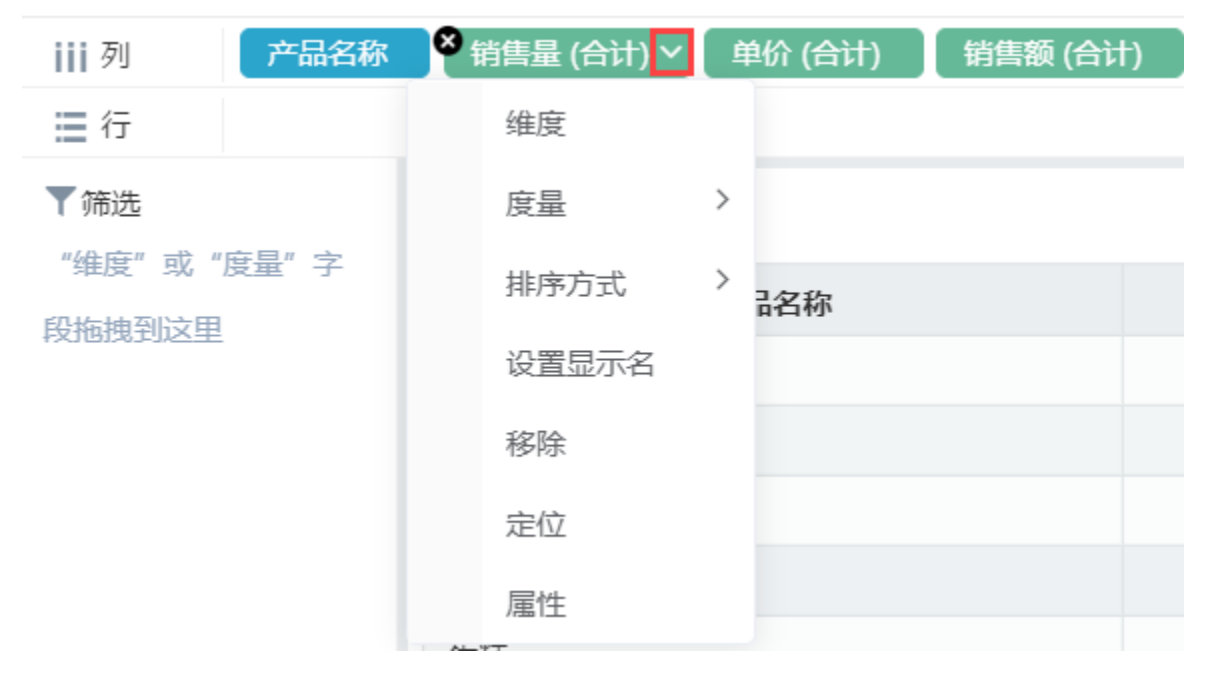

(2) 下拉菜单"度量"中,销售量选择平均值、单价选择最大值、销售额选择合计值

| 列 产品名称     | 销售量 (平均值) | 单价 (最大值) (销售额 (合计) |
|------------|-----------|--------------------|
| ≣行         | 维度        |                    |
| ▼筛选        | 度量 >      | 合计                 |
| "维度"或"度量"字 | 排序方式 >    | 最大值                |
| 段拖拽到这里     | 设置显示名     | 最小值                |
|            | 移除        | ✓ 平均值              |
|            | 定位        | 计数                 |
|            | 属性        | 唯一计数               |
|            | 鱼糕        |                    |

(3)选择完成后即可实现相关效果

# 示例二

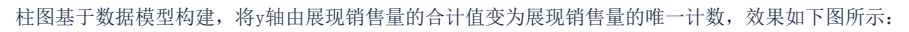

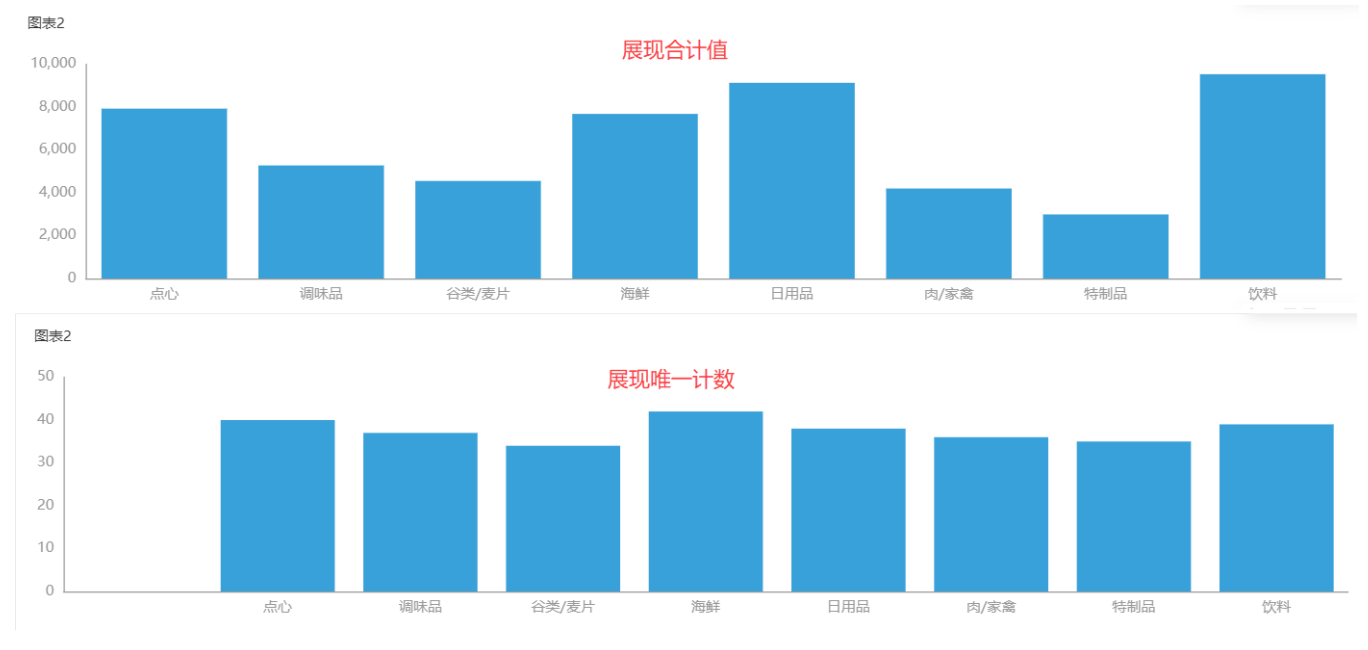

#### 实现步骤

(1) 对数据来源的模型进行编辑,前往数据模型编辑界面:

| 数据   | 主题     | 图层  |     | 4 |
|------|--------|-----|-----|---|
| 订单模型 | Q      | v Y |     |   |
| ∨ 维度 |        | 0   | 刷新  | ; |
| 皆发的  | 迈域     |     |     | 4 |
|      | 发货区域   |     | 编辑  |   |
|      | 省份     |     |     |   |
|      | 发货城市   | +   | 数据模 | 型 |
| 皆 订单 | 自日期时间维 | È   |     |   |

(2) 数据模型编辑界面中,编辑度量字段"销售量":

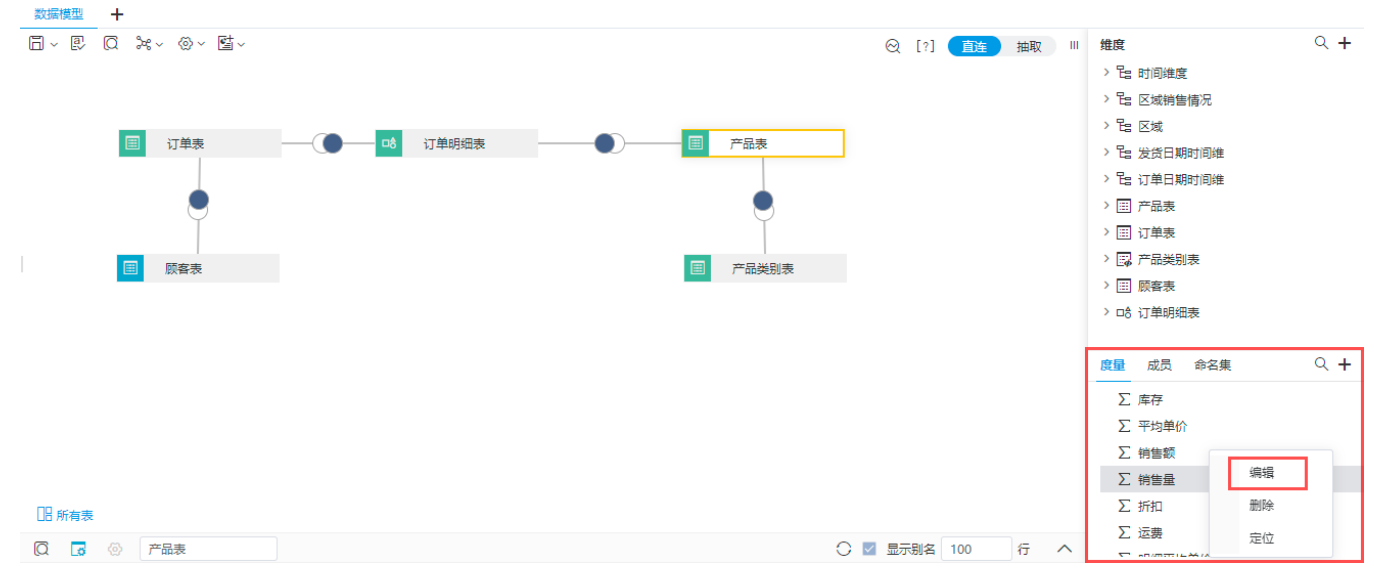

(2) 属性设置界面,将汇总依据修改为"唯一计数"

| ⑦属性设置[销售量] |                         | $\times$ |
|------------|-------------------------|----------|
| 名称:        | Quantity2_1624531354440 |          |
| 别名:        | 销售量                     |          |
| 数据类型:      | <u>整型</u> ~             |          |
| 数据格式:      | <整型-默认值> ~              |          |
| 报表中隐藏:     | 0                       |          |
| 汇总依据:      | 合计 へ                    |          |
| 描述:        | 合计                      |          |
|            | 最大值                     |          |
|            | 最小值                     |          |
|            | 平均值                     |          |
|            | 计数                      |          |
|            | 唯一计数                    |          |

(3)修改完成保存后,返回仪表盘数据区刷新数据集即可实现相关效果

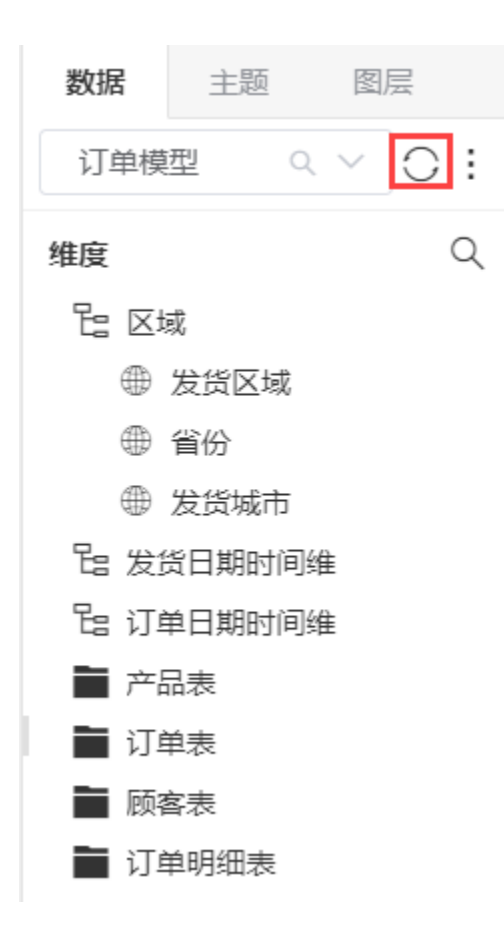

## 功能入口

仪表盘数据来源不同,设置度量指标汇总方式的方法也不同;

### 基于自助数据集/业务主题

当数据来源于自助数据集/业务主题时,设置度量汇总方式的方法如下:

(1)选择度量字段,打开下拉菜单

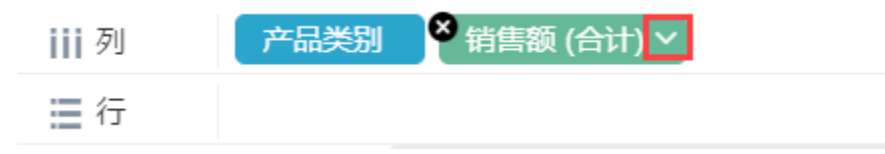

(2) 下拉菜单中选择度量

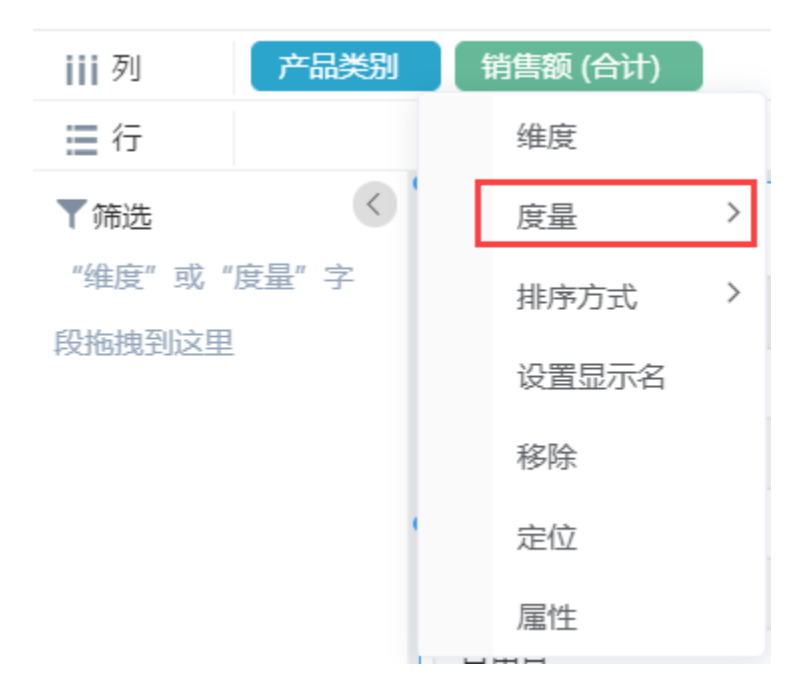

(3) 根据实际需求选择汇总方式

| 产品类别   |   | 销售额 (合计) |   |   |      |    |
|--------|---|----------|---|---|------|----|
|        |   | 维度       |   |   |      |    |
| 1      | [ | 度量       | > | 9 | 合计   | Τ  |
| '度量" 字 |   | 排序方式     | > |   | 最大值  | Ξļ |
| 1      |   | 设置显示名    |   |   | 最小值  |    |
|        |   | 移除       |   |   | 平均值  |    |
|        |   | 定位       |   |   | 计数   |    |
|        |   | 属性       |   |   | 唯一计数 |    |
|        | H | 用品       |   | - |      |    |

### 基于数据模型

当数据来源于数据模型时,设置度量汇总方式的方法如下:

(1) 编辑模型

|   | <b>数据</b> 主题 |        |   | 图层 く |          | 📕 组件     |             |
|---|--------------|--------|---|------|----------|----------|-------------|
| i | 订单主题         | 题据集2 ♀ | ~ | 7    |          | ii       | 列           |
| × | 维度           |        |   | 0,   | 刷新       |          | 行           |
|   | 皆产品          | 品维     |   |      | +        | -        | 劧先          |
|   | Ab           | 产品类别   |   |      | 编辑       |          | 唐" ፣        |
|   | Ab           | 产品名称   |   |      | ¥6+01#   |          | 100         |
|   | 铝 地          | 里维     |   | + 3  | <u> </u> | <u>1</u> | <b>拽到</b> 1 |
|   | दिः छ।       | 间维     |   |      |          |          |             |
|   | 雇            | 员表     |   |      |          |          |             |
|   |              |        |   |      |          |          |             |

#### (2) 数据模型度量面板,编辑度量字段

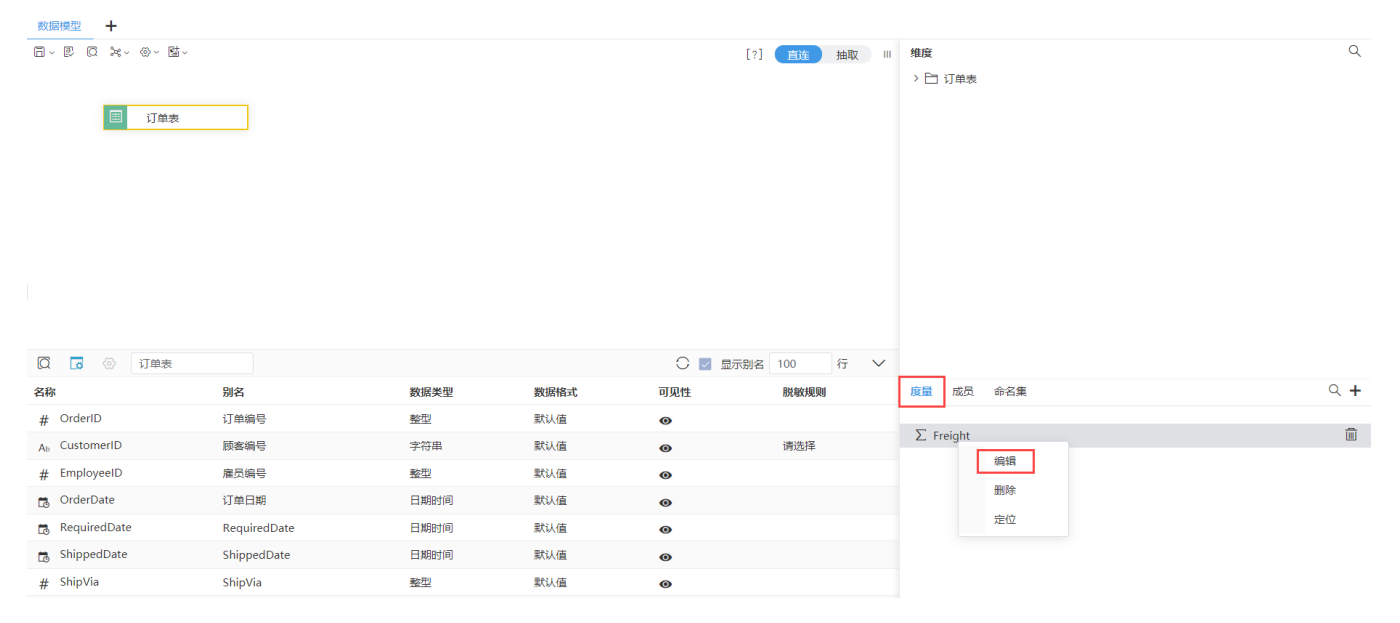

#### 数据模型度量面板介绍可参考文档度量面板

(3) 根据实际需求选择汇总依据

|                                          |                        | -* · ····             |
|------------------------------------------|------------------------|-----------------------|
|                                          |                        | > 🔜 订单表               |
| <₿ <li>◎          属性设置         [销售:</li> | 量] ×                   | > 🔜 产品类别表             |
|                                          |                        | > 🌐 雇员表               |
| 名称:                                      | Quantity_1622017991277 |                       |
| 别名:                                      | 销售量                    |                       |
| 数据类型:                                    | 整型 >                   |                       |
| 数据格式:                                    | <整型-默认值> ~             |                       |
| 报表中隐藏:                                   | 0                      |                       |
| 汇总依据:                                    | 合计                     | 度量 成员 命名集 🔍 🕂         |
| 描述:                                      | 合计                     | 始售量                   |
|                                          | 最大值                    | ▶ 前期销量 编辑             |
|                                          | 最小值                    |                       |
|                                          | 亚均店                    | 删除<br>∑折扣             |
|                                          | 十少山臣                   | € 销售额 定位              |
|                                          | 计数                     | $\Sigma$ UnitsInStock |
|                                          | 唯一计数                   |                       |
|                                          | ○ 🔽 显示别名 100 行         | ^                     |
|                                          |                        |                       |

# 注意事项

1、仪表盘如需使用"自助数据集",需更换包含"自助数据集"的License文件

2、若无法在仪表盘中使用业务主题,需前往**系统选项>高级设置** 中添加"DISABLE\_BUSINESS\_THEME\_IN\_DASHBOARD=false"